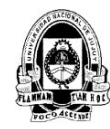

## ENVIO DE MENSAJES

## INSTRUCTIVO

| SAN/SA<br>Responsable | 24/03/2020<br>Fecha | MAT/SA<br>Responsable | 24/03/2020<br>Fecha | Responsable | Fecha    |               |
|-----------------------|---------------------|-----------------------|---------------------|-------------|----------|---------------|
| ELAB                  | BORÓ                | REV                   | ISÓ                 | APROBÓ      | <b>b</b> | OBSERVACIONES |

|                 |                   | Identificación: SA ENVIO MENSAJES 01 |
|-----------------|-------------------|--------------------------------------|
|                 |                   | Revisión: 01                         |
| FLATHAN TWE HOL | ENVIO DE MENSAJES | Página 2 de 5                        |

1. Desde el sitio web de la FHyCS, <u>http://www.fhycs.unju.edu.ar/</u>, clic en **SIU-Guarani** en la parte superior derecha.

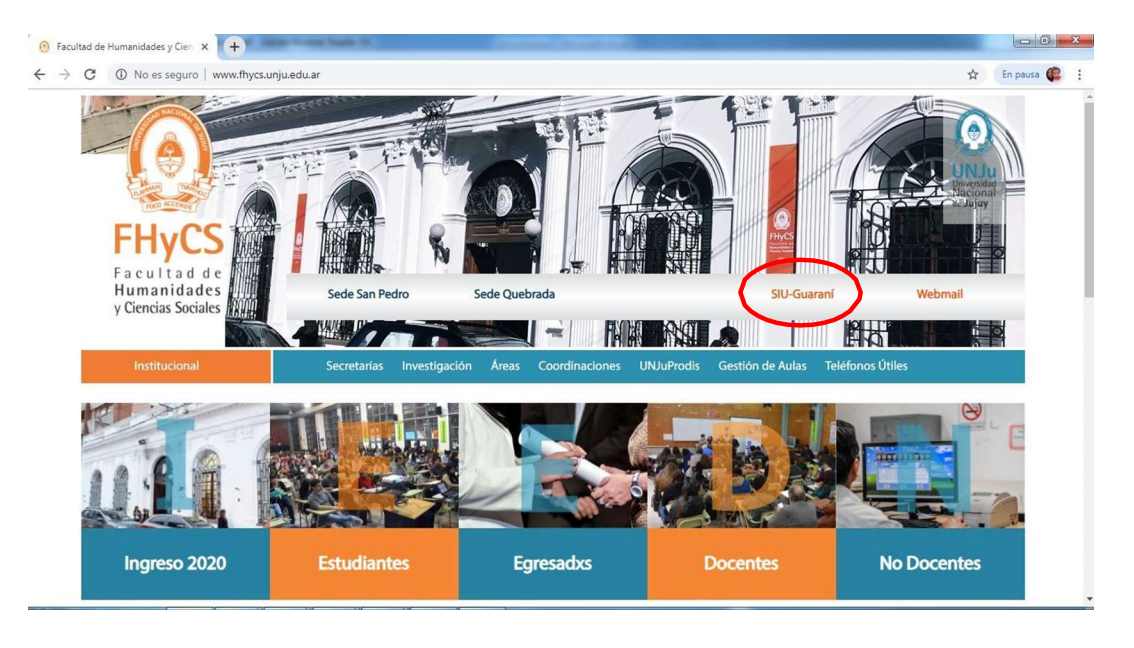

2. En la siguiente pantalla, ingresar datos de Usuario y Contraseña. Si no recuerda su contraseña, hacer clic en "¿Olvidaste tu contraseña o sos un usuario nuevo?" y seguir los pasos indicados por el sistema para recibir en su correo electrónico los datos de acceso.

| 1000503-000 |                  |                           |                                                                      |
|-------------|------------------|---------------------------|----------------------------------------------------------------------|
| Acceso      | Fechas de examen | Validador de Certificados |                                                                      |
| ngresá      | tus datos        |                           | SIU Guaraní                                                          |
| Jsuario     |                  |                           | Algunas de las cosas que podés hacer con este sistema son:           |
|             |                  | ]                         | <ul> <li>Inscribirte a materias y exámenes.</li> </ul>               |
|             |                  | 2                         | Consultar el plan de tu carrera.                                     |
| Clave       |                  |                           | Consultar tu historia academica.     Actualizar tus dates persenales |
|             |                  |                           | Actualizar lus datos personales.                                     |

3. El sistema SIU-Guaraní permite operar con distintos perfiles para cada usuario ("Perfil Alumno", "Perfil Docente"). Cada perfil tiene habilitado diferentes operaciones. Si el usuario es egresado o fue alumno de la universidad, cuando ingrese al sistema SIU- Guaraní, lo hará por defecto con el "Perfil Alumno". Para tener acceso a las operaciones de docentes, deberá seleccionar en ese lugar el "Perfil Docente" (en el extremo superior derecho de la página).

Si el usuario no fuera egresado o ex-alumno de nuestra Universidad, ingresará automáticamente con el "**Perfil Docente**".

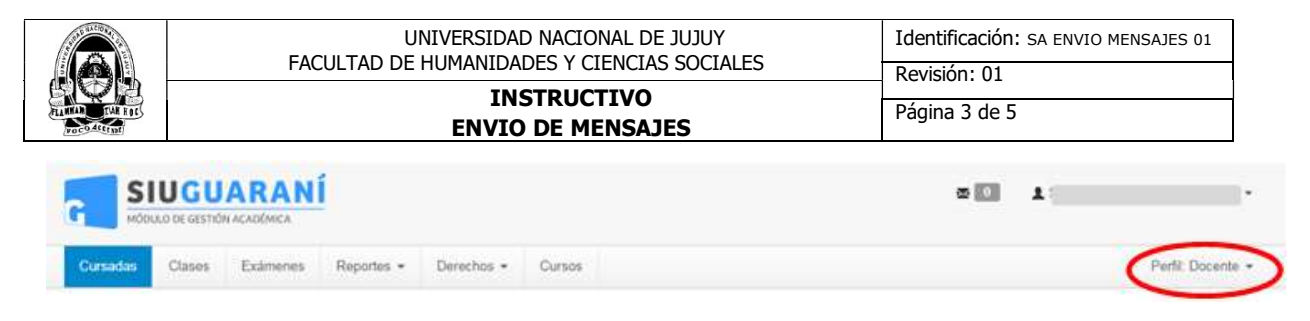

Una vez logueado, se muestra la siguiente pantalla. Podrá visualizar el siguiente menú: Cursadas, Clases, Exámenes, Reportes, Derechos y Cursos. En la parte superior derecha Mensajes (ícono del sobre).

4. Para mandar mensajes a los alumnos debe hacer clic en el sobre, en la parte superior derecha y luego clic en Redactar.

**Mensajes**: Esta funcionalidad permite al docente enviar mensajes a los estudiantes de las comisiones de las cuales sea docente. Estos mensajes se van a mostrar a los estudiantes cuando ingresan a Guaraní 3W para efectuar alguna operación, con su usuario y clave y a su correo electrónico personal.

|          | UGU DE GESTIÓN | ARAN     | Í          |            |            |                                |
|----------|----------------|----------|------------|------------|------------|--------------------------------|
| Cursadas | Clases         | Exámenes | Reportes - | Derechos 🕶 | Cursos     | Perfil: Docente 🕶              |
| Mensaj   | es reci        | bidos    |            |            |            |                                |
|          |                |          |            |            |            | O Mensajes enviados 📗 Redactar |
|          |                |          |            |            | No existen | mensajes para visualizar       |

5. Podrán enviar mensajes a los alumnos de las comisiones en las que esté dado de alta como docente, a los alumnos de una mesa de examen o a un alumno en particular. El mensaje se compondrá del título, la descripción y el periodo de vigencia.

También podrá incluir archivos, con un tamaño máximo de 8 mg.

| nvío de          | mensajes                                 |                                          |                   |        |  | Mensajes | enviados | Mensajes recibido |
|------------------|------------------------------------------|------------------------------------------|-------------------|--------|--|----------|----------|-------------------|
| Enviar a         | Comisiones I N                           | ∕lesas ⊚ Alun                            | nno               |        |  |          |          |                   |
| Año<br>academico | 2020                                     |                                          | ្                 | •      |  |          |          |                   |
| Comisión         | SELECCIONE CO                            | VISION                                   |                   |        |  |          |          |                   |
| Título           | Prueba de Suficier<br>Informática (E017- | MISION<br>icia de Informá<br>IC-SP-2020) | ática (C036-1C-SP | -2020) |  |          |          |                   |
| Visible desde    | 24/03/2020                               | Hasta                                    | 31/03/2020        |        |  |          |          |                   |
|                  | (Tamaño                                  | máximo: 8M)                              | Agregar archivo   |        |  |          |          |                   |
| Mensaje          |                                          |                                          |                   |        |  |          |          |                   |
|                  |                                          |                                          |                   |        |  |          |          |                   |
|                  |                                          |                                          |                   |        |  |          |          |                   |
|                  |                                          |                                          |                   |        |  |          |          |                   |

|                  | UNIVERSIDAD NACIONAL DE JUJUY<br>FACULTAD DE HUMANIDADES Y CIENCIAS SOCI                                                                                                    | ALES Revisión: 01                        |
|------------------|----------------------------------------------------------------------------------------------------|------------------------------------------|
| TAX FIL          | INSTRUCTIVO<br>ENVIO DE MENSAJES                                                                                                    | Página 4 de 5                            |
| Envío de         | mensajes                                                                                                    | Mensajes enviados     Mensajes recibidos |
| Enviar a         | Comisiones      Mesas      Alumno     Alumno |                                          |
| Año<br>academico | 2020                                                                                                    | Materia:<br>Comisión:                    |
| Comisión         | Informática                                                                                                    | Sede:                                    |
| Título           | Titulo 1                                                                                                    | Período lectivo: 1º cuatrimestre         |
| Visible desde    | 24/03/2020 Hasta 31/03/2020                                                                                                    | Turno:                                   |
|                  | (Tamaño máximo: 8M) Agregar archivo                                                                                                    | Cantidad de inscriptos: 82               |
| Mensaje          | Se informa que se encuentra habilitada el aula virtual<br>de la materia en <u>UNUuVirtual</u> .<br>Si <u>ud</u> , no posee usuario, debe registrarse para<br>posteriormente poder matricularse en el aula.<br>Saludos.                                                                                                    |                                          |

Importante: El mensaje el alumno lo recibirá en su perfil de guaraní y en su correo electrónico.

| MÓDULO DE GESTIÓ       | N ACADÉMICA               |            |            |        | Propuesta: | Licenciatura en educación p |
|------------------------|---------------------------|------------|------------|--------|------------|-----------------------------|
| Inscripción a Materias | Inscripción a Exámenes    | Reportes * | Trámites 🕶 | Cursos |            | Perfil: Alumno 👻            |
|                        |                           |            |            |        |            |                             |
| lensajes reci          | bidos                     |            |            |        |            |                             |
| Prueba De: NOLASCO     | bidos<br>Silvia Alejandra |            |            |        |            | 24/03/2020 💽 🗸              |
| Prueba De: NOLASCO     | bidos<br>SILVIA ALEJANDRA |            |            |        |            | 24/03/2020 🔘 🗸              |